Collegarsi alla pagina web: <u>Comune di Cattolica</u>

Scorrere in fondo alla pagina e selezionare il Portale PagoPA come di seguito mostrato:

| $\equiv$ | Comune di Cattolica                                             |                                                                                                    | Insetisci parola da cercare |
|----------|-----------------------------------------------------------------|----------------------------------------------------------------------------------------------------|-----------------------------|
|          | Comune di Cattolica                                             |                                                                                                    |                             |
|          | Trasparenza                                                     | Contatti                                                                                                    | Sezioni Principali          |
|          |                                                                 | Piazza Roosevelt n.7<br>47841 Cattolica (Rn)                                                                                                    | Aree Ternatiche             |
|          | Amministrazione Trasparente<br>Archivio notizie anni precedenti | Tel. +390541966713<br>Fax +390541966793<br>Centrale operativa Polizia Locale<br>Tel. +39054196671<br>Posta Eletronica Certificata (PEC)<br>protocollo comunecattolica legalmalipa.it |                             |
|          |                                                                 |                                                                                                    |                             |
|          | Elenco Telefonico                                               |                                                                                                    | Intranet                    |
|          |                                                                 |                                                                                                    |                             |
|          |                                                                 | 00343840401<br>Portale PagoPA                                                                                                    | Cartellino Web              |
|          |                                                                 | Portale del Pagamenti del Cittadino<br>Codici utifici per fatturazione elettronica<br>UFESHE<br>Codice ISTAT<br>093002<br>Codice Catastale                                           |                             |
|          |                                                                 |                                                                                                    | Roundmail2 - Webmail        |
|          |                                                                 |                                                                                                    |                             |
|          |                                                                 | C357<br>Cod IPA<br>c. c357                                                                                                    |                             |
|          |                                                                 |                                                                                                    |                             |
|          |                                                                 |                                                                                                    | Oalt statistic              |

Aprendo la pagina del portale dei pagamenti, selezionare "Pagamento Spontaneo":

| Per maggiori informazioni sull'ublizzo del portale circo qui | Servizi di pagamento<br>Se hai ricevato un documento di pagamento con importo precalcolato, ricercalo qui<br>tramite il suo identificativo. |
|--------------------------------------------------------------|----------------------------------------------------------------------------------------------------|
|                                                              | AVVISO DA PAGARE PREDETERMINATO                                                                                                    |
|                                                              | Inserisci, stampa e paga la tua pendenza PAGAMENTO SPONTANEO                                                                                |
|                                                              |                                                                                                    |
|                                                              |                                                                                                    |
|                                                              |                                                                                                    |

Scegliere tra i servizi dell'ente "Trasporto scolastico – Pagamento spontaneo" come mostrato di seguito:

| Paganento spon puo no puo inguistro un nuos posizione debitoria sontana aversa E Comune di Cattolia.<br>Stessona i sonto puo inguistro tra nuos posizione debitoria sontana aversa E Comune di Cattolia.<br>Stessona i sonto puo inguistro di fisturo i a gagnento no mine. scegiendo un PSP fra quelli proposti al termine della procedura.         • effettare i la gagnento no mine. scegiendo un PSP fra quelli proposti al termine della procedura.         • preschi dell'ottare i pagnento no mine. scegiendo un PSP fra quelli proposti al termine della procedura.         • preschi dell'ottare i pagnento no mine. scegiendo un PSP fra quelli proposti al termine della procedura.         • preschi dell'ottare i pagnento no mine. scegiendo un PSP fra quelli proposti al termine della procedura.         • preschi dell'ottare i pagnento no mine. scegiendo un PSP fra quelli proposti al termine della procedura.         • preschi dell'ottare i pagnento no mine. scegiendo un PSP fra quelli proposti al termine della procedura.         • preschi dell'ottare i pagnento no mine. scegiendo un PSP fra quelli proposti al termine della procedura.         • preschi dell'ottare i pagnento no mine. scegiendo un PSP fra quelli proposti al termine della procedura.         • preschi dell'ottare i pagnento no mine. scegiendo un PSP fra quelli proposti al termine della procedura.         • preschi dell'ottare i pagnento no mine scegiendo un PSP fra quelli proposti al termine della procedura.         • preschi dell'ottare i pagnento no mine scegiendo un PSP fra quelli proposti al termine della procedura.         • preschi dell'ottare i pagnento no mine scegiendo un PSP fra quelli proposti al termine della procedura.                                                                                                    | 🝥 PORTALE DEI PAGAMENTI DEL COMUNE DI                              | CATTOLICA 🛷 🛪                                                                                                    | ASSISTEN | IZA 🕜 | GUARDA LA DEMO 🥑 |
|----------------------------------------------------------------------------------------------------|--------------------------------------------------------------------|----------------------------------------------------------------------------------------------------|----------|-------|------------------|
| Servici dell'ence         Externa la variato per il quei varia effettara il pagamento         Passino di Accettonetto         Entono e di Accettonetto         Entono di Accettonetto         Deres of da diretta Externa         Otto se ofta diretta Externa         Otto se ofta diretta Externa         Deres ofta diretta Externa         Deres ofta diretta Externa         Deres ofta diretta Externa         Deres ofta diretta Externa         Deres ofta diretta Externa         Deres ofta diretta Externa         Deres ofta diretta Externa         Deres ofta diretta Externa         Deres ofta diretta Externa         Deres ofta diretta Externa         Deres ofta diretta Externa         Deres ofta diretta Externa         Deres ofta diretta Externa         Deres oftaria Externa         Deres oftaria Externa         Deres oftaria Externa         Deres oftaria Externa         Deres oftaria Externa         Deres oftaria Externa         Deres oftaria Externa         Deres oftaria Externa         Deres oftaria Externa         Deres oftaria Externa         Deres oftaria Externa         Deres oftaria Externa         Deres oftaria Externa      <                                                                                                    | Pa<br>In q<br>Sele<br>Altu<br>- ef<br>fisic<br>- pr<br>E' p<br>non | ugamento spontaneo<br>uesta sezione puoi registrare una nuova posizione debitoria spontanea verso il Comune di Cattolica.<br>ziona il servizio per il quale vuoi effettuare il pagamento e compila tutti i dati necessari per la definizione del versamento.<br>rrmine scegli se:<br>rettuare la stampa del relativo documento, completo di IUV, barcode e QR-code, necessari per il pagamento presso un PSP<br>o fra quelli censiti dall'AgID<br>ocedere con il pagamento online, scegliendo un PSP fra quelli proposti al termine della procedura.<br>ossibile effettuare il pagamento tramite carta di credito/debito o carte prepagate con uno qualsiasi del PSP abilitati. In tal caso<br>è necessario essere correntisti di tali PSP.                                                                                                    |          |       |                  |
| Matrimoni Diritti su Carta di dentita Cartacea Impianti Sportivi Neleggo Sale Alabarismo Occupanione Spasi Publici Neleggo Sale Alabarismo Occupanione Spasi Publici Neleggo Sale Carton Culturale Polivalente Deposito di granza provvisoria gare di appalto Remotino danni al patrimonio Comunale Remotino danni al patrimonio Comunale Remoti | S                                                                  | eleziona il servizio per il quale vuoi effettuare il pagamento Preavviso di Accertamento Emissione carta di dentta Elettronica                                                                                                    |          |       |                  |
| Matrimoni Matrimoni Dirtit su Carta di dentita Cartacea Dirtit su Carta di dentita Cartacea Impiant Sportivi Noleggo Sale Palaturamo Cocupando Spain Palablei Noleggo Sale Cartro Calturale Polivalente Deposito di garanta provisoris gre d'appatto Rimborso spese gara Deposito Cautonale Spese Igai Rimborso comunale Rimborso comunale Rimborso danni al patrimonio Comunale Rimborso uterate Affitti e Canoni di concessione Incriadone corsi e laboratori Nescetta e do congungita Aree PLEIP/PP C Copa Trademento ta fontation                                                                                                    |                                                                    |                                                                                                    |          |       |                  |
| Diritti SUAP<br>Verbali amministrativi (NO CDS)                                                                                                    |                                                                    | Dritts uCarta di ledetta Cartacea Impianti Sportui Noleggio sale Palaturismo Cocupazione Spasi Pubblici Noleggio sale Centro Cuturale Polivalente Deposito di garantia provisoria gare d appalto Rimborso spese gara Deposito Cauzionale Spese legal Rimborso danni al patrimonio Comunale Rimborso danni al patrimonio Comunale Rimborso Comunale Rimborso danni al patrimonio Comunale Rimborso danni al patrimonio Comunale Rimborso danni al patrimonio Comunale Rimborso Comunale Rimborso Comunale |          |       |                  |

Aprendo la maschera successiva compilare i campi come di seguito mostrato così da generare un bollettino di € 100,00. N.B. la quantità di 0.7143 è indicativa al fine di ottenere l'importo di 100 euro

## N.B. Inserire nella causale anche il nome del bambino.

| Inserisci i dati del pagamento per il servizio                   | di Trasporto Scolastico-Versamento Spontaneo                                                                                                    |
|------------------------------------------------------------------|----------------------------------------------------------------------------------------------------|
| DATI PAGAMENTO<br>Causale* •<br>PAGAMENTO SCUOLABUS NON RESIDENT | TIPOLOGIA DELLA TARIFFA         Tariffa Scuolabus primarie e secondarie_annuale         SCEGLI LA QUANTITA':         0.7143         Massima quantità disponibile :100         Totale Importo €         100.00 |
| Inserire i dati del contribuente debitore verso                  | o la PA                                                                                                    |

Generare il bollettino con la funzionalità di stampa ed eseguire il pagamento con i canali disponibili (banche, poste, tabaccai, ecc) oppure direttamente online con la relativa funzionalità del portale